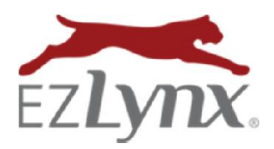

## Overview

Presenting prospects with multiple coverage/premium choices is a great upselling strategy. EZLynx Quote Scenarios make this possible. This optional quoting feature provides agents with up to three additional premiums from each carrier by running just one quote in EZLynx.

## How do I use Quote Scenarios?

1. From the **Finish** tab of an Auto or Home application, click **Submit to Carriers**.

| Overview   | Details                | Quotes          | Lead Info      | Contacts         | Documents         | a Activity      |             |          |        |
|------------|------------------------|-----------------|----------------|------------------|-------------------|-----------------|-------------|----------|--------|
| Auto Anoli | ration: COMPL          | ETE             |                |                  |                   |                 |             |          |        |
| Auto Appir | Cation. Compl          | ETC             |                |                  |                   |                 |             |          |        |
| Rating     | Policy Info            | Driver Info     | Vehicles       | Vehicle Use      | incidents         | Coverage        | Assignments | Carriers | Finish |
| The cur    | onthy enacified        | lauto data isu  |                | Vau mav aitha    | r cubrait it by c | licking on 19   | ibmit To    |          |        |
| Carriers   | ' button or retu       | im to Applicar  | t view and su  | ibmit at a later | time.             | лскінд он зі    | UTTU UTU    |          |        |
|            |                        |                 |                |                  |                   |                 |             |          |        |
| Correcting | the following ite      | ms will increas | e the accuracy | of your quote. T | hey will not pre  | vent you from s | submitting. |          |        |
| Applicant  |                        |                 |                |                  |                   |                 |             |          |        |
| Applicant  | SSN is empty <b>(e</b> | dit)            |                |                  |                   |                 |             |          |        |
|            |                        |                 |                |                  |                   |                 |             |          |        |
|            |                        |                 |                |                  |                   |                 |             |          |        |
| Submit     | to Carriers            | Save & Exit     | Save & Go      | to Home          |                   |                 |             |          |        |
|            |                        |                 |                |                  |                   |                 |             |          |        |

EZTip: Quote Scenarios is an optional feature included in the quoting process. To skip using the feature, scroll down and click Continue.

- 2. The **Agent Input** column displays the coverages entered in the application a quote is always provided for these coverages. However, you can obtain up to three additional premiums by setting other coverages under the Option 1, 2 or 3 columns.
- 3. To set the coverage baskets, go to each option column and make selections from the dropdown boxes. Take time to set these coverage baskets the first time you use this feature – the system automatically saves the coverages anytime a change is made. Then on future quotes, simply check the options at the top of the page.

There are three options for Auto rating at the top of the page, and three for Home rating at the bottom of the page.

4. Once options are selected, click **Continue** at the bottom of the page.

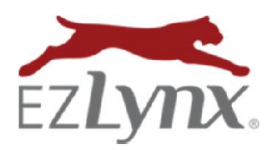

| А | Rating | Engine | Feature |
|---|--------|--------|---------|
|---|--------|--------|---------|

| Auto Scenarios             |                           |                        |                                     |             | Restore Auto Del |  |  |
|----------------------------|---------------------------|------------------------|-------------------------------------|-------------|------------------|--|--|
| PORTANT: Some cover        | age values may be re      | stricted based on      | the values selected in the Auto cov | erades tab. |                  |  |  |
|                            | Agent Inp                 | ut                     | Option 1                            | Option 2    | Option 3         |  |  |
| Select                     | 1<br>I                    |                        | 2                                   | <u>र</u>    |                  |  |  |
| 🗸 Auto Coverages 🕴 ellett  | unchecked, the agent se   | lected values will be  | used in all selected scenarios.     |             |                  |  |  |
| BI                         | 100/300                   | *                      | 250/500                             | 300/300     | 500/500          |  |  |
| UM                         | 100/300                   | -                      | 250/500 -                           | 300/300 💌   | 500/500 -        |  |  |
| UIM                        | 100/300                   | -                      | 250/500                             | 300/300 💌   | 500/500          |  |  |
| PD                         | 50000                     | -                      | 50000 -                             | 100000 💌    | 100000 -         |  |  |
| MP                         | 5000                      | ÷                      | Nane                                | None        | None             |  |  |
| Auto Deductibles 11cl      | t unchecked, the agent s  | elected values will b  | e used in all selected scenarios.   |             |                  |  |  |
| Comprehensive              | 100                       | *                      | 50 💌                                | 250 💌       | 1000 💌           |  |  |
| Collision                  | 250                       | *                      | 50 -                                | 250 -       | 1000 -           |  |  |
| Towing & Labor             | No Coverage               | *                      | 25                                  | 75 💌        | Unlimited        |  |  |
| Ext Transportation         | No Coverage               | *                      | 20/600                              | 30/900      | 50/1500          |  |  |
| 🗸 Auto Discounts 🛛 Hieft u | inchecked, the agent self | acted values will be i | used in all selected scenarios      |             |                  |  |  |
| Multipolicy Discount       |                           |                        |                                     |             |                  |  |  |
| Home Scenario              | is                        |                        |                                     |             | Restore Home Del |  |  |
|                            | Agent Input               |                        | Option 1                            | Option 2    | Option 3         |  |  |
| Select                     | M                         |                        | <b>v</b>                            | <b>v</b>    |                  |  |  |
| Home Coverages             | t unchecked, the agent s  | elected values will b  | e used in all selected scenarios.   |             |                  |  |  |
| Personal Liability         | 25000                     | *                      | 50000                               | 100000      | 200000           |  |  |
| Medical Payments           | 3000                      | *                      | 1000 -                              | 1000 -      | 5000 -           |  |  |
| Home Deductibles           | aft unchacked, the agent  | selected values will   | be used in all selected scenarios.  |             |                  |  |  |
| All Perils Deductible      | 1%                        | *                      | 500 💌                               | 1000 -      | 2500 -           |  |  |
| Wind/Hail<br>Deductible    | 1 %                       | -                      | 1%                                  | 5%          | 1000 -           |  |  |
| Home Discounts III dit     | uncheoked, the agent se   | lected values will be  | used in all selected scenarios.     |             |                  |  |  |
|                            | Multipolicy Discount      |                        |                                     | C C         |                  |  |  |

5. Quote results display corresponding Agent Input, Option 1, 2 and/or 3 premiums from each carrier. Also, the premium differences are calculated for each option (based on Agent Input v option).

| Overview      | Details                                                                   | Quotes                     | Lead Info                        | Contacts                                         | Documents           | Activity       |               |                  |                                                                                                    |                 |           |  |
|---------------|---------------------------------------------------------------------------|----------------------------|----------------------------------|--------------------------------------------------|---------------------|----------------|---------------|------------------|----------------------------------------------------------------------------------------------------|-----------------|-----------|--|
| E Datum to    | Quetes Est. Vier                                                          |                            |                                  | Oursta Oranania                                  | - (500)             |                |               |                  |                                                                                                    |                 |           |  |
| Queted by la  | I QUOLES IIST VIE                                                         | WEUR QUUR CU               | mmenis Auto                      | Quote Scenant                                    | US (FAG)            |                |               |                  |                                                                                                    |                 |           |  |
| Guuleu by. Ja | further informatio                                                        | -yrix Example ins          | surance Agency                   |                                                  |                     |                |               |                  |                                                                                                    |                 |           |  |
| Cummany Vie   | i indicates further information present on nover.                         |                            |                                  |                                                  |                     |                |               |                  |                                                                                                    |                 |           |  |
| Chongo:       | the severage value                                                        | oc to the ones li          | stad hara (raquir                | oc rocubrait)                                    |                     |                |               |                  |                                                                                                    |                 |           |  |
| Change        | 🖸 Change the coverage values to the ones listed here, (requires resubmit) |                            |                                  |                                                  |                     |                |               |                  |                                                                                                    |                 |           |  |
|               | -                                                                         | -                          |                                  |                                                  | Attention: Cl       | hanges have be | en made to th | e applicant info | since this quote                                                                                                    | was returned.   |           |  |
| TX-Aut        | o Quotes                                                                  | (Run on                    | 03/17/201                        | 4 02:42                                          | PIVI)               |                |               |                  |                                                                                                    |                 |           |  |
|               |                                                                           |                            |                                  |                                                  |                     |                |               |                  |                                                                                                    |                 | =         |  |
|               |                                                                           |                            |                                  |                                                  | Pa                  | ayment Option: | Full Pay Pres | nium 🔻 Sort      | by: Premium: L                                                                                                    | ow-High (Rate/M | onth) 💌 🕄 |  |
|               |                                                                           |                            |                                  | Agen                                             | t input             |                |               | Option 1         | Option 2                                                                                                    | Option 3        |           |  |
| Auto Carrie   | er Name                                                                   |                            |                                  | 250/5                                            | 00/250              |                |               | 100/100/50       | 100/300/100                                                                                                    | 300/300/100     | Actions   |  |
|               |                                                                           |                            | 6 Mc                             | nth Premium =                                    | \$521.00 (Daid.lp.) | Eull)          |               |                  |                                                                                                    |                 |           |  |
|               |                                                                           |                            | (Cradit ordered: No)             |                                                  |                     |                |               |                  |                                                                                                    |                 |           |  |
|               |                                                                           |                            | (create or all each No)          |                                                  |                     |                |               |                  |                                                                                                    |                 |           |  |
|               |                                                                           |                            | Mutti-Policy discount            |                                                  |                     |                |               |                  |                                                                                                    |                 |           |  |
|               |                                                                           | Homeowner/Package discount |                                  |                                                  |                     |                |               | \$553.00         | Stremum: Low-High (Hate/Month   Option 2 Option 3   100/300/100 300/300/100   Image: Image: Ima |                 |           |  |
|               |                                                                           |                            | (                                | Continuous Insu                                  | irance discount: PI | latinum        |               | +32.00           |                                                                                                    |                 |           |  |
| PROC          | RESSIVE                                                                   |                            | Paperless discount               |                                                  |                     |                |               | (May not be      | (May not be                                                                                                    | (May not be     | EZLogin+  |  |
|               |                                                                           |                            | Paid in Full discount            |                                                  |                     |                |               | saved on         | saved on                                                                                                    | saved on        |           |  |
|               |                                                                           |                            | Three-Year Safe Driving discount |                                                  |                     |                | carrier site) | carrier site)    | carrier site)                                                                                                    |                 |           |  |
|               |                                                                           |                            | Five-Year Accident Free discount |                                                  |                     |                |               |                  |                                                                                                    |                 |           |  |
|               |                                                                           |                            | F                                | Risk qualifies for Progressive Preferred Policy. |                     |                |               |                  |                                                                                                    |                 |           |  |
|               |                                                                           |                            | Pay                              | ment options 🛅                                   | )                   |                |               |                  |                                                                                                    |                 |           |  |

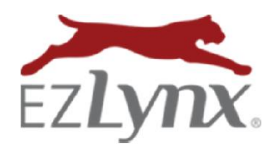

**EZTip:** Hover the mouse pointer over the blue "i" icon to view the option's coverages (see screenshot at right).

## Will Quote Scenarios produce multiple quotes on the carrier sites?

Maybe. Some carriers save the optional premiums as quotes on their websites and some do not.

## Can I bind one of the Quote Scenarios?

If the quote scenario option you want to bind is not saved on the carrier's site, click its red, star icon. The system takes you to the Coverages tab in the rating application and coverages have already been updated from the Quote Scenarios option. Simply resubmit the quote. The new quote is available on the carrier site and be ready to bind.

Questions? Contact <a href="mailto:support@ezlynx.com">support@ezlynx.com</a>.

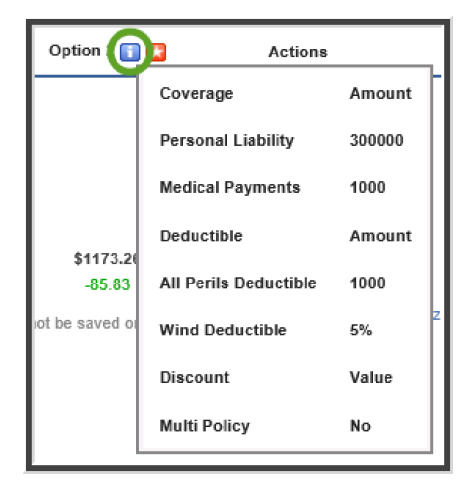